PG5 Starter Training PG5 Core et Fupla Claudio Alfonsi | 2013-02-13

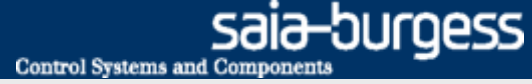

# Leçon 3- PG5 Core Introduction

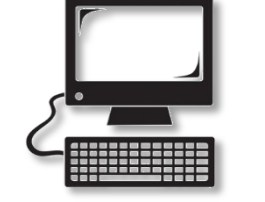

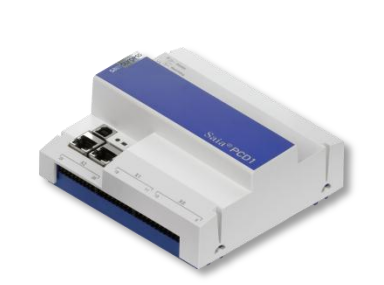

#### Matériel requis:

- Notebook ou computer
- PCD1 E-Controller
- Câble USB
- Print de simulation

#### **Objectifs du PG5 Core starter course**

- Programmation d'une logique simples à l'aide PG5 Core
- Compréhension de base de l'environnement de programmation Saia-Burgess

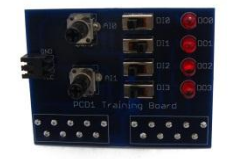

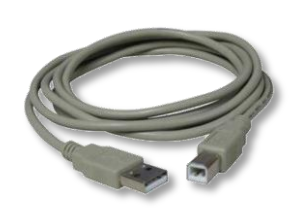

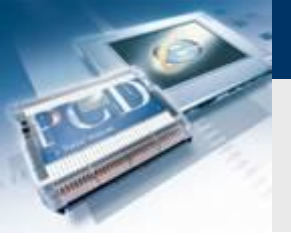

### Leçon 3- PG5 Core Introduction

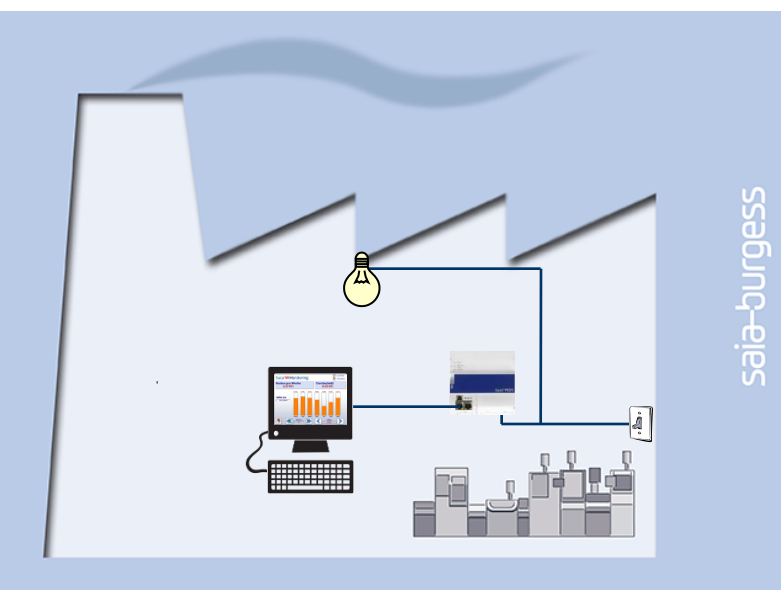

#### **Explication / Introduction**

 Initialement, la lumière dans la cave doit s'allumer lorsque un interrupteur activé.

sala-burgess

Control Systems and Component

 En outre, la lumière doit aussi être activé par un signal interne de l'automate, de sorte que celui-ci puisse ensuite être activé par l'intermédiaire d'une page web.

#### Ce qui est nécessaire pour atteindre cet objectif?

Interrupteur, lumière, lien logique

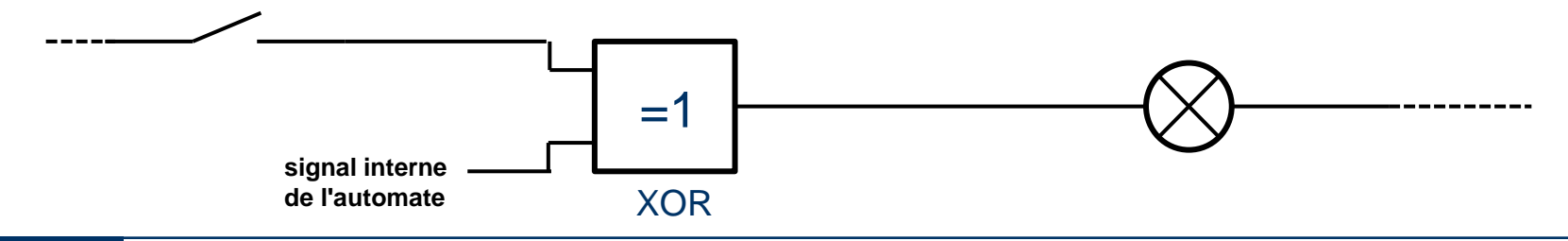

#### Saia<sup>®</sup> PCD 3 | Faszination Saia Tutorial | Saia-Burgess Controls | www.saia-pcd.com

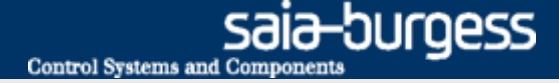

### Créez votre premier projet

| S Faszination_Saia [Device1] -                 | Saia Project Ma 🖸             |                            | 🖻 🖬 🖻           |
|------------------------------------------------|-------------------------------|----------------------------|-----------------|
| <u>Eile E</u> dit <u>V</u> iev <u>P</u> roject | <u>D</u> evice <u>O</u> nline | <u>T</u> ools <u>H</u> elp | Datei           |
| i d' 🗃 🗗 🖆 📥 🥌                                 | Sym 🎞 🗄                       |                            |                 |
| i 🖳 🍇 🗇 🌑 i 👰 🕌 i 💋                            | 2                             |                            | Einfügen        |
| Project Tree                                   |                               | Ψ×                         | -<br>Zwischenal |
| Project 'Faszination_Sai                       | a' : 1 Device                 |                            |                 |
| TCP/IP Settings Table                          |                               |                            | 1               |
| S New Project                                  |                               | _ 0                        | ×               |
| Project Manage                                 |                               |                            |                 |
| Faszination_Saia                               |                               |                            |                 |
| Projects Directory:                            |                               |                            |                 |
| C:\Users\Public\Saia-Burges                    | s\PG5_20\Projects             |                            |                 |
| Description:                                   |                               |                            |                 |
|                                                |                               |                            | ^               |
|                                                |                               |                            | -               |
| Create Device                                  |                               | -                          |                 |
| Help                                           |                               | Cance                      |                 |
|                                                |                               |                            |                 |
| Messages                                       |                               | Ψ×                         | _               |
| Device 'Device1 - PCD3.M5560 - 19              | 92.168.12.200, S-Bus          | Stn 0' Activated           |                 |
|                                                |                               |                            |                 |
|                                                |                               |                            |                 |
|                                                |                               |                            |                 |
|                                                |                               |                            |                 |
|                                                |                               |                            |                 |
|                                                |                               |                            |                 |
| 😤 Error List                                   |                               |                            |                 |
| Ready                                          | NUM BUILD OK                  | OFFLINE                    | Folie 3 vor     |

#### **Open PG5 on desktop**

#### Créez une nouveaux projet:

- ■Project → New
- Nom du projet: Fascination\_Saia
- Confirmé avec OK

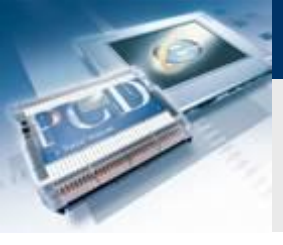

## Leçon 3- PG5 Core Saia Project Manager

| 🜀 Tutorial [Tutorial] - Saia Project Manager \$2.1 🗖 🗖 🗮 🗮                                                                                                    |
|----------------------------------------------------------------------------------------------------|
| File       Edit       View       Project       Device       Online       Tools       Help         Project       Tee       Image: Comparise in the second second secon |
| Messages # ×                                                                                                    |
| Download Program Complete: 2012/09/14 16:44:32: File: 'Tutorial.pcd'<br>To: PCD1.M0160E0, on USB (S-Bus USB)<br>PCD is in Run                                                                                                    |
|                                                                                                    |
| : V verrors A v warnings V viersages Clear                                                                                                    |
| ID Description File Locatio                                                                                                    |
| • _ III                                                                                                    |
| Ready NUM BUILD OK OFFLINE                                                                                                    |

Le gestionnaire de projet Saia (project manager) gère tous les fichiers appartenant au projet

Diverses fonctions de base peuvent être exécutées à partir de la barre d'outils

- ittata
- Rebuild All Files
- → Traduit tous les fichiers dans du code de la machine

Control Systems and Component

saia-durgess

- Download Program → Téléchargements du programme dans l'automate Saia® PCD

₽<u>}</u>

■ Online Configurator → Configure de la connexion avec l'automate Saia® PCD

### Raccorder le contrôleur au PC et vérifiez la connexion

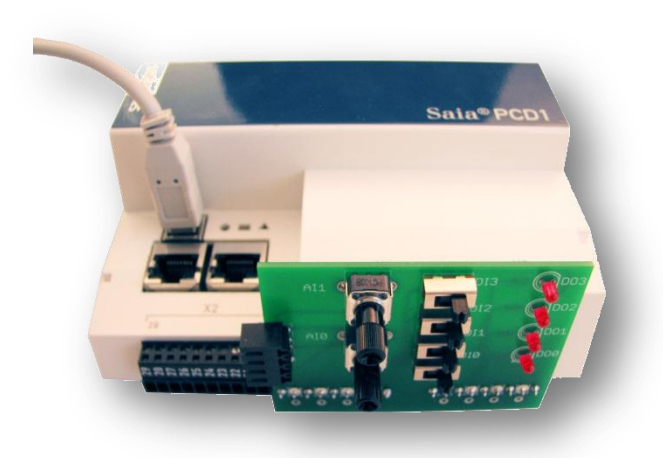

| 💕 [Tutorial] -              | Saia Online Config | urator |         |                     |
|-----------------------------|--------------------|--------|---------|---------------------|
| File Online                 | Tools Options      | Help   |         |                     |
| Online Settin<br>USB (S-Bus | gs<br>USB)         |        |         | Go Offline          |
| _ Information -             |                    |        |         | Online Settings     |
| PCD Type:                   | PCD1.M0160E0       | FW:    | 1.19.47 | Device Configurator |
| Program:                    | Tutorial           |        |         |                     |
| Date:                       | 31/10/2035         | Day:   | 3       | Hardware Info       |
| Time:                       | 9:11:11            | Week:  | 44      | History             |
| Status:                     | Run                |        |         | - Instoly           |
|                             |                    |        |         | Clock               |
| Help                        | Run                | Stop   | Restart | Exit                |

#### **Configuration du matériel**

- Raccordez le câble USB entre le Saia ® PCD et le PC
- Branchez le print de simulation les bornier X1 et X0

#### La connexion peut être testée avec le « Online configurateur » de PG5

- Le configurateur en ligne est ouverte avec le symbole
- Pour vous connecter avec l'USB, le PGU doit être réglé sur «Oui» dans les réglages en ligne (Online Settings)

saia-durgess

Control Systems and Component

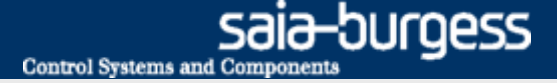

### **Configuration des entrées et sorties**

|          | S Faszination_S                                                                                                    | Saia [Device1] - Saia Project Ma 💷 💷                                     | x            |  |  |  |  |
|----------|----------------------------------------------------------------------------------------------------|--------------------------------------------------------------------------|--------------|--|--|--|--|
|          | <u> </u>                                                                                                    | <u>V</u> iew <u>P</u> roject <u>D</u> evice <u>O</u> nline <u>T</u> ools | <u>H</u> elp |  |  |  |  |
|          | · · · · · · · · · · · · · · · · ·                                                                                                    |                                                                          |              |  |  |  |  |
|          | 1 <b>.</b>                                                                                                    | ●   🐺 🔆   🕰                                                              |              |  |  |  |  |
|          | Project Tree                                                                                                    |                                                                          | Ψ×           |  |  |  |  |
|          | Project 'Faszination_Saia' : 1 Device<br>Properties<br>Device1 - PCD3.M5540 - S-Bus Stn 0<br>Properties<br>Online Settings<br>Device Configurator<br>Build Options<br>Discrete Files<br>Device Configurator<br>Discrete Files<br>Documentation Files |                                                                          |              |  |  |  |  |
| Onboard  | Onboard Communications                                                                                                    |                                                                          |              |  |  |  |  |
| Location | Туре                                                                                                    | Description                                                              |              |  |  |  |  |
| Onboard  | RS-485/S-Net                                                                                                    | RS-485 port for Profi-S-Bus or general-purpose con                       | nm :         |  |  |  |  |
| Onboard  | USB                                                                                                    | Universal Serial Bus port, PGU or general-purpose                        | _            |  |  |  |  |
| Onboard  | Ethernet Ethernet port. IP Settings, DHCP.                                                                                                    |                                                                          |              |  |  |  |  |

Socket A

Section

Ethernet Protocols

Description

#### D'abord le programme a besoin de savoir comment les signaux sont connectés à l'automate

- Ceci peut être réglé dans le Device Configurator. Via la fonction Media Mapping, les entrées du Saia ® PCD sont automatiquement étiquetés et créés en tant que symboles.
- $\rightarrow$  Open Device Configurator dans le Gestionnaire de projet
- Via Configuration Upload, la configuration actuelle du contrôleur est chargé sur le PC 🚮

Le E-Controller possède une fonction préconfiguré S-Monitoring. Car un autre programme doit être créé, celle-ci doit être désactivé.

D'abord, allez au menu « Onboard RS-485/S-Net » et désactivez « S-Bus Metering »

Puis, sous « Monitoring », désactivez la fonction de « Monitorina ».

| Mem   | ory Slo        |                                                                                                    |      | 1. | Monitoring     Manitarian Eachtral |  |
|-------|----------------|----------------------------------------------------------------------------------------------------|------|----|------------------------------------|--|
| Slot  | Туре           | Description                                                                                                    |      |    | Data Legging                       |  |
| M1    |                |                                                                                                    |      |    | Data Hold Time [year]              |  |
| Moni  | to <b>ring</b> |                                                                                                    |      |    |                                    |  |
| Secti | on             | escription                                                                                                    |      |    |                                    |  |
|       |                | and the second second second second second second second second second second second second second second second | (0.0 |    |                                    |  |

5-Bus Mode

Baud Rate Serial S-Bus

Response Timeout [ms] Training Sequence Delay [ms 0 Turnaround Delay [ms]

Response Timeout [ms] Number Of Retries

ber S-Bus Metering 0

S-Bus Netering Enabled No

n S-Buc Addres

S-Bus Metering

Data Mode

9600 Baud

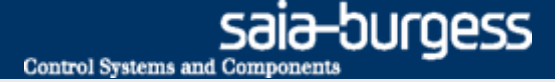

### **Configuration des entrées et sorties**

| (                                                                                                    | 3 Fa                                                                             | szination                                                                                                    | _Saia [[                                                                                                    | Device1] -                                                                                                    | Saia Proje                                                                       | ct Ma                     |                  | X                                                                                                    |                                                                                                    |
|----------------------------------------------------------------------------------------------------|----------------------------------------------------------------------------------|----------------------------------------------------------------------------------------------------|----------------------------------------------------------------------------------------------------|----------------------------------------------------------------------------------------------------|----------------------------------------------------------------------------------|---------------------------|------------------|----------------------------------------------------------------------------------------------------|----------------------------------------------------------------------------------------------------|
|                                                                                                    | <u>E</u> ile                                                                     | e <u>E</u> dit                                                                                                    | <u>V</u> iew                                                                                                    | <u>P</u> roject                                                                                                    | <u>D</u> evice                                                                   | <u>O</u> nline            | <u>T</u> ool     | s <u>H</u> elp                                                                                                    |                                                                                                    |
|                                                                                                    | 0                                                                                | 🖻 🖉                                                                                                    | r i                                                                                                    | 🗄 🛗 👗                                                                                                    | Sym 🔛                                                                            | t:                        |                  |                                                                                                    |                                                                                                    |
|                                                                                                    | . <b>B</b> J                                                                     | C C                                                                                                    |                                                                                                    | şa 🔆 🚺                                                                                                    | 2                                                                                |                           |                  |                                                                                                    |                                                                                                    |
|                                                                                                    | Pro                                                                              | ject Tree                                                                                                    |                                                                                                    |                                                                                                    | -                                                                                |                           |                  | Ę.                                                                                                    | ×                                                                                                    |
|                                                                                                    |                                                                                  | Proje<br>Prop<br>Comr<br>Librar<br>Devic<br>Pro<br>Cor<br>Devic<br>Devic<br>Devic<br>Devic<br>Devic<br>Devic                                                                                                    | ct 'Faszi<br>erties<br>non Fike<br>y Mana<br>e <b>1 - PC</b><br>operties<br><u>lline Set</u><br>vice Co<br><del>ild Opti</del><br>ogram F                                                                       | ination_Sa<br>es<br>ger<br>D <b>3.M5540</b><br>tings<br>nfigurator                                                                                                    | ia' : 1 Devi<br>) - S-Bus S                                                      | ce<br>Stn 0               |                  |                                                                                                    |                                                                                                    |
| iector                                                                                                    | Ba (€) <>                                                                        | let et de 🖬 🖂                                                                                                    |                                                                                                    | 1105                                                                                                    |                                                                                  |                           |                  | Properties                                                                                                    |                                                                                                    |
| Henry Market (2019) Info<br>Conversion Info Market<br>Grant Conversion Info Market<br>Conversion Info Market<br>Conversion Info<br>Conversion Info<br>Conversion | 002/<br>2014/FC01/2<br>D714/FC01/2<br>D714/FC01/2<br>D714/FC01/2<br>PC01<br>PC01 | Pype Description<br>(CDIMUE) Description<br>(CDIMUE) Desc | yolan<br>wh 112 KBytes code<br>Description<br>Description<br>Description<br>Description<br>Description<br>Description<br>Description<br>Description<br>Cescription<br>Description<br>Description<br>Description | Read/CB Bash memory and 1<br>Its / Puri G-Bus or generally<br>memory and Port of CO or gene<br>Protocols. COL4<br>Protocols. COL4<br>Protocol5. COL4<br>Protocol5. COL4<br>Protocol | 20 F2/res extension memo<br>argose communications<br>athroppose.<br>And Notwork. | ry (PvM fur Text)CB tom a | ddress 4010), B) | <ul> <li>Use 1: Stepa la In-C</li> <li>Michai Nagara IA</li> <li>Michai Nagara IA<td>and loads<br/>Carl Sevent<br/>Carl Terre<br/>part And Anti-<br/>part Anti-<br/>part Anti-<br/>part Anti-<br/>part Anti-<br/>part Anti-<br/>part Anti-<br/>part Anti-<br/>part Anti-<br/>part Anti-<br/>Part Anti-<br/>Pa</td></li></ul> | and loads<br>Carl Sevent<br>Carl Terre<br>part And Anti-<br>part Anti-<br>part Anti-<br>part Anti-<br>part Anti-<br>part Anti-<br>part Anti-<br>part Anti-<br>part Anti-<br>part Anti-<br>Part Anti-<br>Pa |
| I/0 (                                                                                                    | D:1                                                                              | 6 Digi                                                                                                    | tal In                                                                                                    | -/Outp                                                                                                    | uts                                                                              |                           |                  |                                                                                                    |                                                                                                    |
| 4                                                                                                    | Med                                                                              | lia Ma                                                                                                    | opina                                                                                                    | ı Digita                                                                                                    | l Input                                                                          | 5                         |                  |                                                                                                    |                                                                                                    |
| ſ                                                                                                    | Medi                                                                             | а Марс                                                                                                    | ina Fo                                                                                                    | or Dicita                                                                                                    | Yes                                                                              |                           |                  |                                                                                                    |                                                                                                    |
| ſ                                                                                                    | Medi                                                                             | а Туре                                                                                                    | For D                                                                                                    | igital In                                                                                                    | Flag                                                                             |                           |                  |                                                                                                    |                                                                                                    |
| ſ                                                                                                    | Num                                                                              | ber Of                                                                                                    | Media                                                                                                    | for Digi                                                                                                    | 16                                                                               |                           |                  |                                                                                                    |                                                                                                    |
| ⊿ 1                                                                                                    | Med                                                                              | lia Ma                                                                                                    | pping                                                                                                    | j Digita                                                                                                    | l Outpu                                                                          | uts                       |                  |                                                                                                    |                                                                                                    |
| ſ                                                                                                    | Medi                                                                             | а Марр                                                                                                    | ing Fo                                                                                                    | or Digita                                                                                                    | Yes                                                                              |                           |                  |                                                                                                    |                                                                                                    |
| ſ                                                                                                    | Medi                                                                             | а Туре                                                                                                    | Digita                                                                                                    | al Outpu                                                                                                    | Flag                                                                             |                           |                  |                                                                                                    |                                                                                                    |
| ſ                                                                                                    | Num                                                                              | ber Of                                                                                                    | Media                                                                                                    | for Digi                                                                                                    | 16                                                                               |                           |                  |                                                                                                    |                                                                                                    |
| 4                                                                                                    | Cha                                                                              | nnels                                                                                                    | Direc                                                                                                    | tion                                                                                                    |                                                                                  |                           |                  |                                                                                                    |                                                                                                    |

#### Active Media Mapping pour les entrées digitals

- → Dans le menu « Onboard Inputs/Output » sélectionner 16 Digital In-/Outputs
- → Activer le Media Mapping in Settings sur la droite

#### Active Media Mapping pour les entrées analogiques

- → Dans le menu Onboard Inputs/Ouputs sélectionner 2 Analogue Inputs
- → Activer le Media Mapping in Settings sur la droite

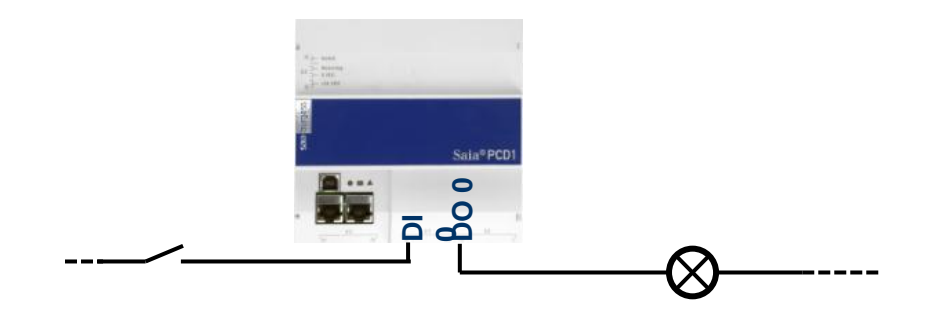

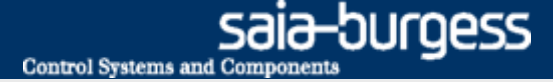

### **Configuration des entrées et sorties**

|                          |                       |          |                                                              | 100 |    | NUMBER OF PEUR FOLIAGE        | ub <sub>1</sub> 4             |
|--------------------------|-----------------------|----------|--------------------------------------------------------------|-----|----|-------------------------------|-------------------------------|
| Section                  | Descripti             | on       |                                                              |     | 4  | Analogue Input 0              |                               |
| Monitoring               | g Monitôrin           | g and lo | gging of meter data. Automatical scanning of S-Bus me        | r 👘 |    | Filter Analogue Input 0       | Off                           |
|                          |                       |          |                                                              |     |    | Input 0 Range                 | Ni 1000 (-50210°C)            |
| Onboard                  | Communica             | tions    |                                                              |     |    | Minimum Value Input 0         | -500                          |
| Location                 | Tumo                  |          | Description                                                  |     |    | Maximum Value Input 0         | 2100                          |
| COCOUCHI                 | Type                  |          | Description                                                  |     | 4  | Analogue Input 1              | 011                           |
| Unboard                  | RS-485/S-1            | Net      | RS-465 port for Profi-S-Bus or general-purpose comm          |     |    | Filter Analogue Input I       | UIT<br>NE 1000 ( E0. 210%C)   |
| Onboard                  | USB                   |          | Universal Serial Bus port, PGU or general-purpose.           | = 1 |    | Minimum Value Tenué 1         | F00                           |
| Onboard                  | Ethernet              |          | Ethernet port. IP Settings, DHCP.                            |     |    | Maximum Value Input 1         | 2100                          |
| Socket A                 |                       |          |                                                              |     |    | Haxinan valae tripac t        | 2100                          |
| IP Transfe<br>IP Protoco | er Protocols<br>ols   | FTP, H   | HTTP Direct Protocols, ODM.<br>SNTP, SNMP protocols.         |     |    |                               |                               |
| пперо                    | nai                   | ппе      | Ponal communication For PCD over Private Network.            |     |    |                               |                               |
| Onboard                  | Inputs/Outp           | uts      |                                                              |     | M  | edia Manning For Inputs       | Enabled                       |
|                          | ne                    |          | Description                                                  |     | Se | elect 'Yes' to enable the med | ia mapping for the analogue   |
| VO 8 16                  | Digital In-/O         | utputs   | 4 digital inputs, 4 digital outputs, 4 configurable in- or o | ι 🖌 | C) | cic actualization of the me   | dia specified with the input: |
| VO1 27                   | Analogue Inp          | outs     | 22 alogue inputs, -10+10VDC, 020mA, Pt/Ni 1000 o             |     |    | Properties Media Mapo         | ina                           |
|                          |                       |          |                                                              |     |    |                               |                               |
|                          | _                     |          |                                                              |     |    |                               |                               |
|                          | •                     |          |                                                              |     |    |                               |                               |
|                          | <b>T</b> ( <b>D</b> ) |          |                                                              |     |    |                               | _                             |
|                          | _µ/U I                | 1 : Z    | Analogue Inputs                                              |     |    |                               |                               |

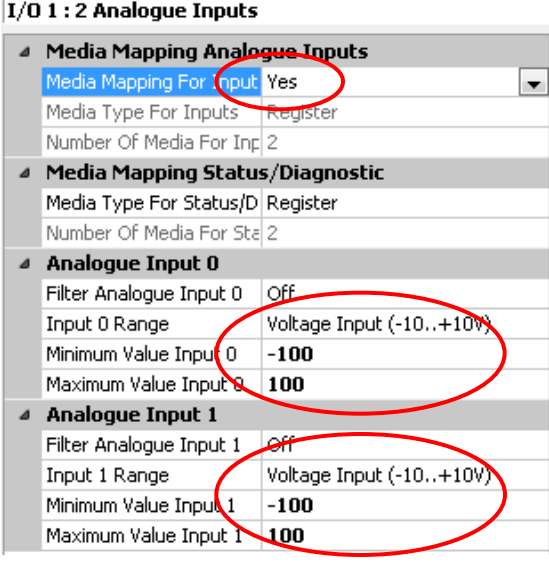

#### Activer Media Mapping pour les entrées analogiques

- Dans le menu « Onboard Inputs/Ouputs » sélectionner 2 Analogue Inputs
- Active « Media Mapping » dans les Settings sur la droite

# Ajuster la plage de valeur pour les deux entrées analogiques

- sélectionner Voltage Input (-10..+10V)
- Minimum Value Input: -100
- Maximum Value Input: 100

# Via 😹 « Download Configuration » la nouvelle configuration du contrôleur est chargée dans l'automate

Download controller (inc. «Memory Allocation» settings)

#### **Close Device Configurator**

 Avec and a Rebuild All Files » tous le symbole du « Media Mapping » sont crés automatiquement.

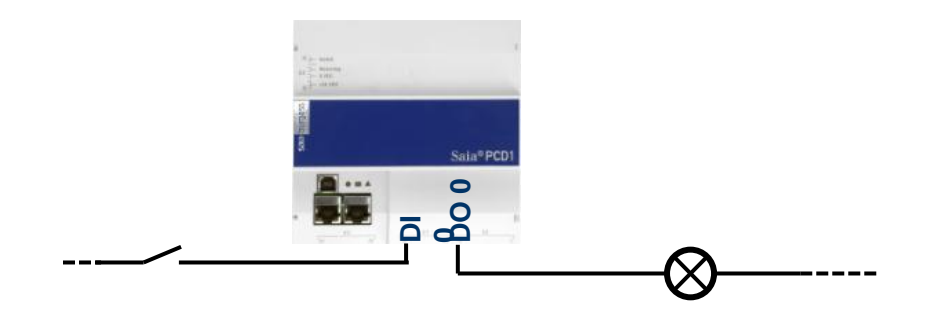

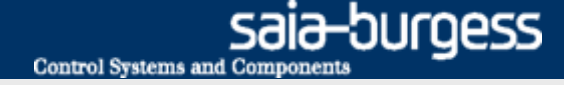

### **Créer un nouveau fichier FUPLA**

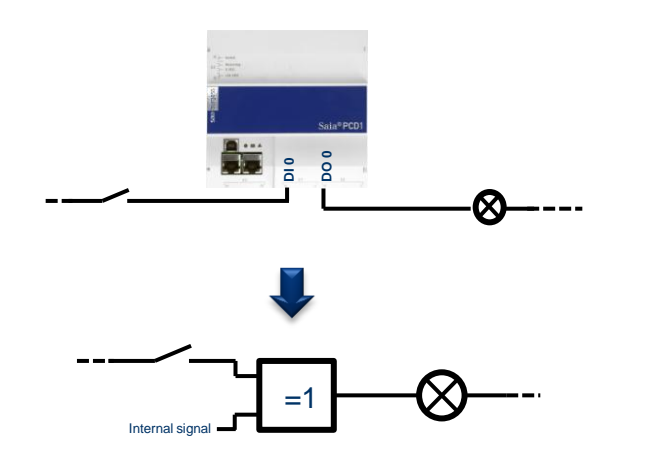

Les exigences de base sont:

- Les câbles sont raccordés aux PCD et des signaux sont présents
- Les signaux sont étiquetés en interne dans le PCD
- Ceux-ci doivent désormais être logiquement reliés entre eux

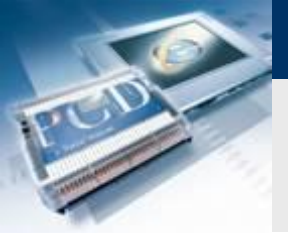

### **Créer un nouveau fichier FUPLA**

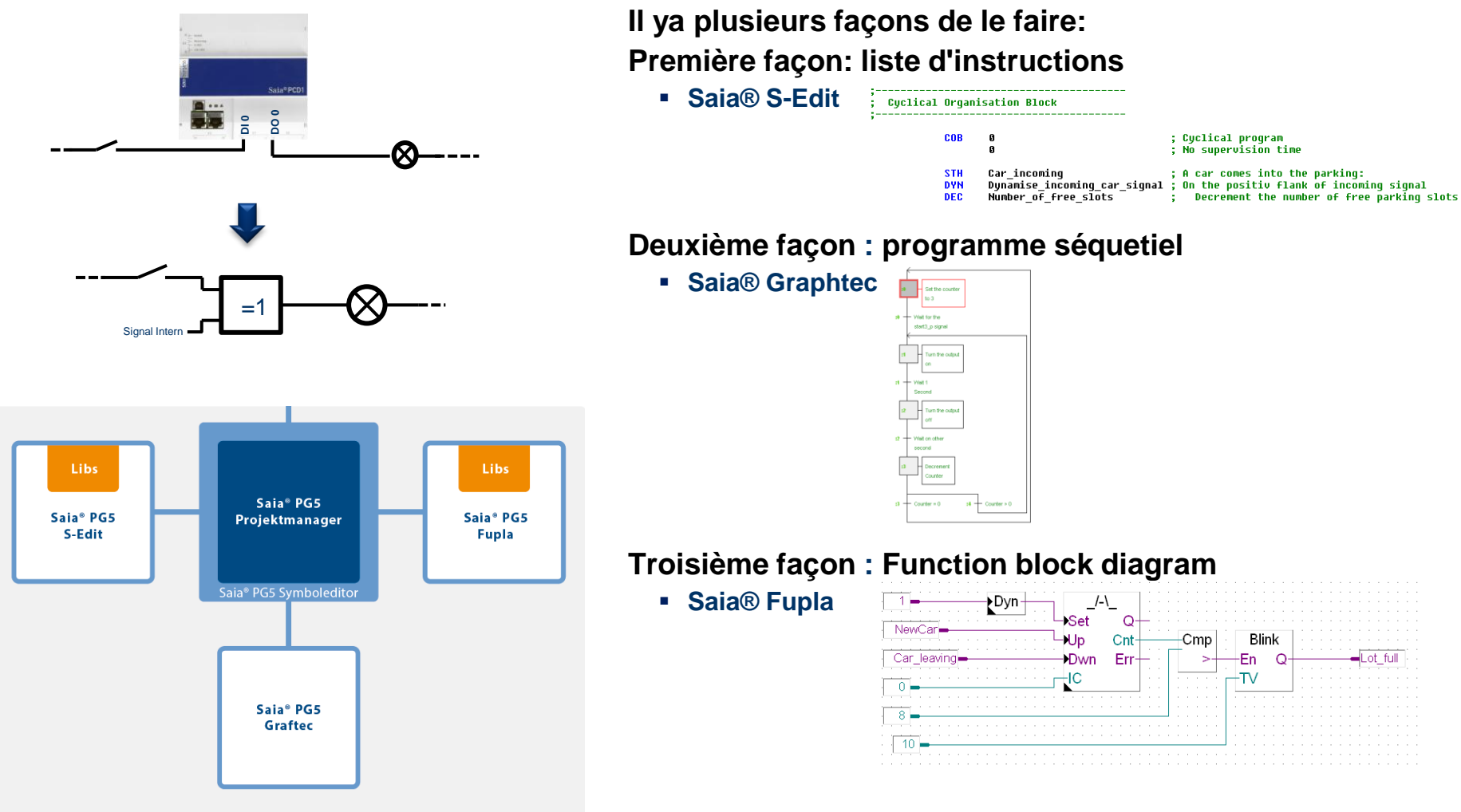

sala-burgess

Control Systems and Components

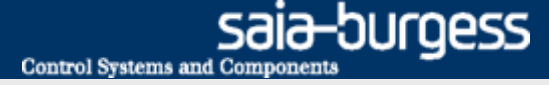

### Créer un nouveau fichier FUPLA

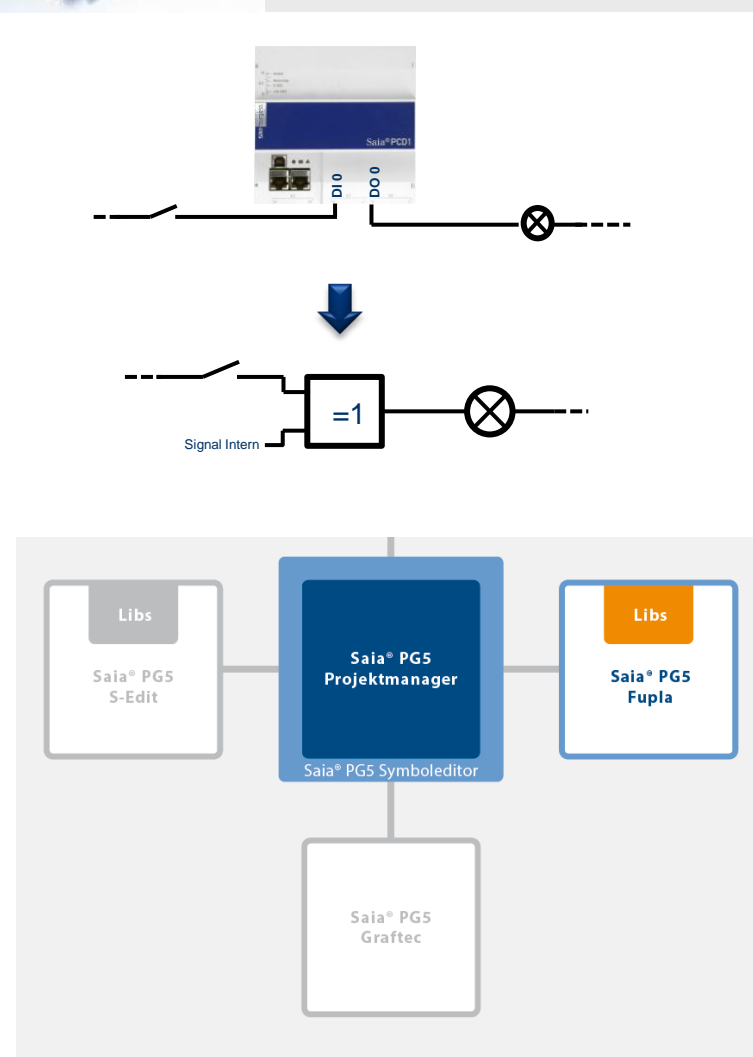

Fupla est utilisé dans 95% de toutes les applications pour les raisons suivantes:

- Programmation facile avec des objets fonctionnels intégrés (FBox) pour toutes les fonctions standard
- Programmes d'application complexes peuvent être construits avec peu de connaissances en programmation, simplement en plaçant et en reliant les FBoxes
- De vastes, puissants familles de FBox pour des tâches de communication et d'automatisation CVC
- Des informations FBox détaillées et contextuelle, des descriptions claires et des affichages graphiques dans l'éditeur de diagramme bloc fonctionnel (Fupla) de façon claire permettant des faire des programme lisible facilement.
- Affichage en ligne des valeurs de processus et d'ajustement des paramètres du procédé permet de simplifier l'exploitation et réduire les coûts de maintenance
- Bibliothèques de FBoxes sont disponibles en plusieurs langues

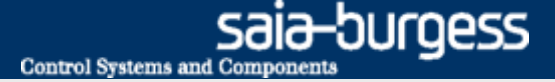

### **Créer un nouveau fichier FUPLA**

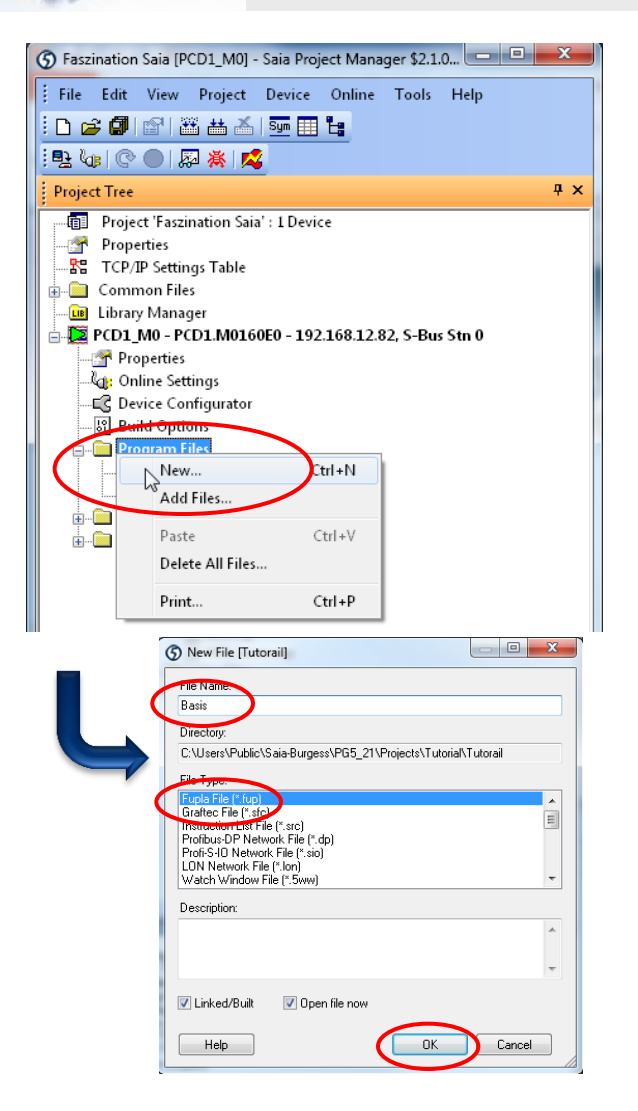

Tous les fichiers programme sont stockés sous Program Files

#### Créer un nouveau fichier FUPLA

- Touche droite sur Programm Files et "New"
- Ecriver le nom «Basic»
- Sélectionner Fupla File
- Cliquer OK

#### La fenêtre Fupla et ouverte automatiquement

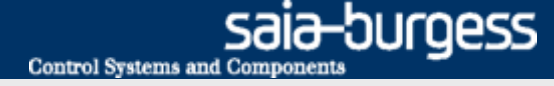

### **Environnement du fichier FUPLA**

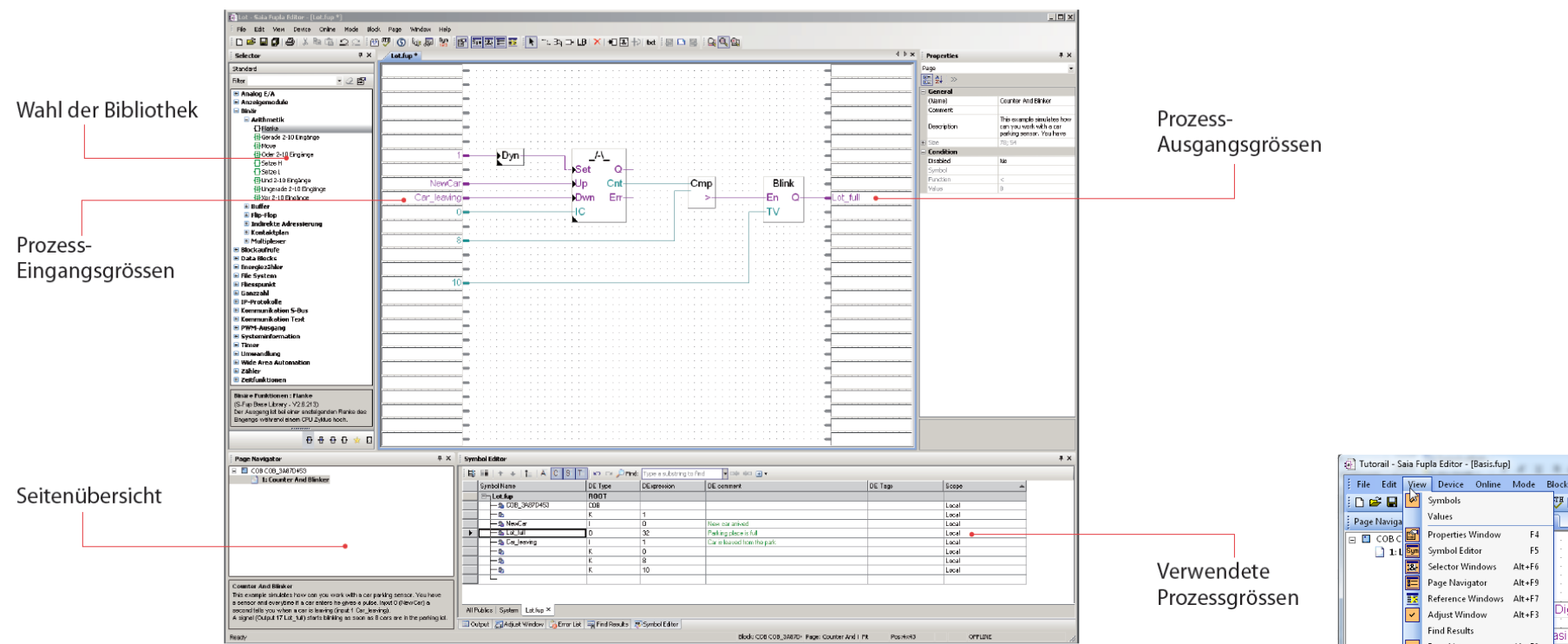

Struktureller Aufbau des Fupla Editor

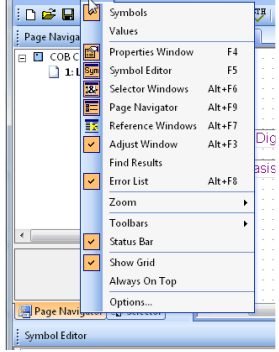

Sous View, vous pouvez activer les différenetes fenêtres

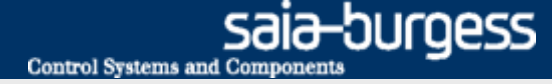

### Première liaison complète

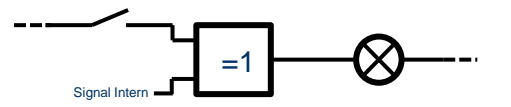

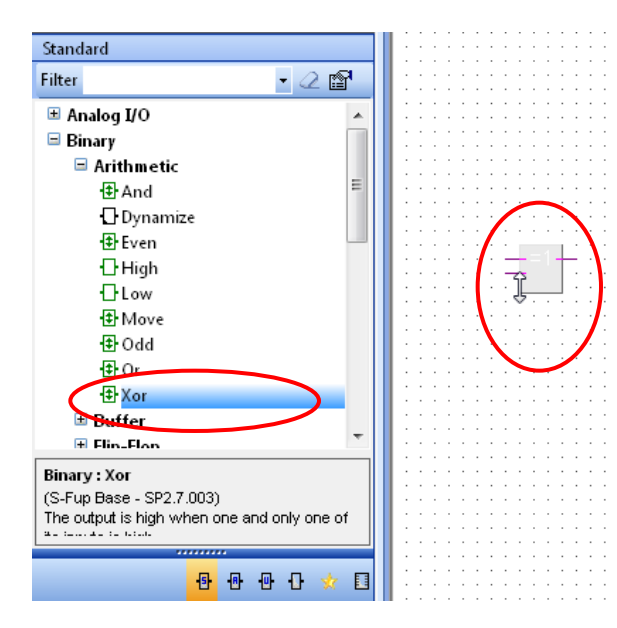

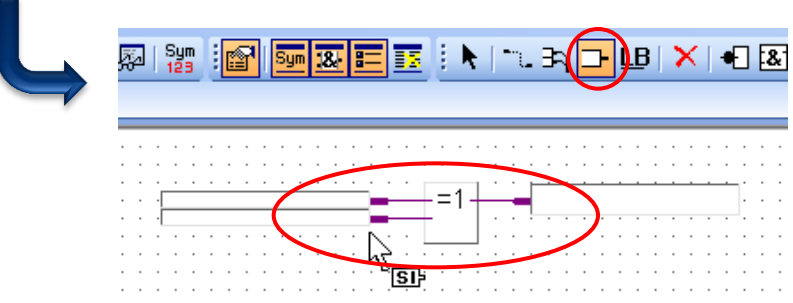

#### **Placer une lien OR**

- Cherchez la F-Box XOR dans la Library FBox, famille binair et faites-la glisser au milieu de la page
- Après le premier clique, le nombre d'entrées peut être défini en déplaçant la souris verticalement
- Etirer la Fbox à deux entrées et terminer avec un simple clique

#### **FBox handling**

- L'aide pour la FBox s'affiche si on sélectionne la F-Box avec la souris et on appuit sur la touche F1.
- Les FBoxes peut être déplacé horizontalement.
   Pour les déplacer verticalement, appuyez sur Shift en même temps.

#### Placer des entrées et des sorties

- Ajoutez des entrées et des sorties aux F-Box avec la barre d'outils «Add Connector»
- Dans la barre d'outils, retournez dans «Select Mode» (pointer). C'est possible de faire cela aussi avec une clique droite de la souris.

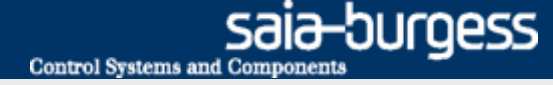

### Première liaison complète

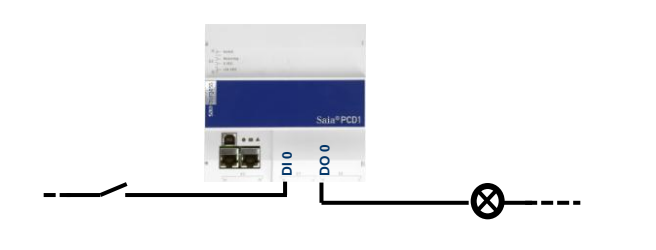

Basic.Switch

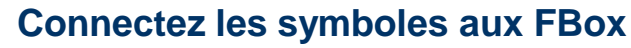

- Le symbole interne peut être nommé directement dans le Connecteur avec le nom Basic.Switch.
- Ouvrez l'éditeur de symbole avec F5
- Le nouveau symbole et affiché automatiquement dans l'éditeur de symbole.
- Pour plus de clarté, la structure des dossiers peuvent être créés. Ceux-ci sont séparés par un point dans le nom du symbole. Le symbole Switch est donc dans le dossier de base

| Symt | ool Editor            |             |                 |                  |      |        |
|------|-----------------------|-------------|-----------------|------------------|------|--------|
| È    | 🛅   🕈 🕂   🏪   🗛 C S T | 🛛 🗠 🔎 Find: | Type a substrin | ig to find 🛛 👻 🛤 | þ    | •      |
|      | Symbol Name           | Туре        | Address/Value   | Comment          | Tags | Scope  |
|      | 🖃 🕁 Basic.fup         | ROOT        |                 |                  |      |        |
|      | <u>∲-⊇</u> 10         | GROUP       |                 |                  |      |        |
|      | 🔄 🚞 Basic             | GROUP       |                 |                  |      |        |
|      | 🔰 🗕 🧄 Switch          |             |                 |                  |      | Public |
| 3    |                       |             |                 |                  |      |        |
|      | - 🔁 COB_0             | COB         |                 |                  |      | Local  |
|      |                       |             |                 |                  |      |        |

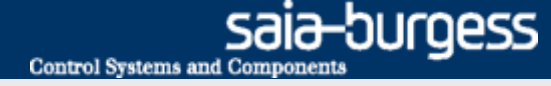

### Première liaison complète

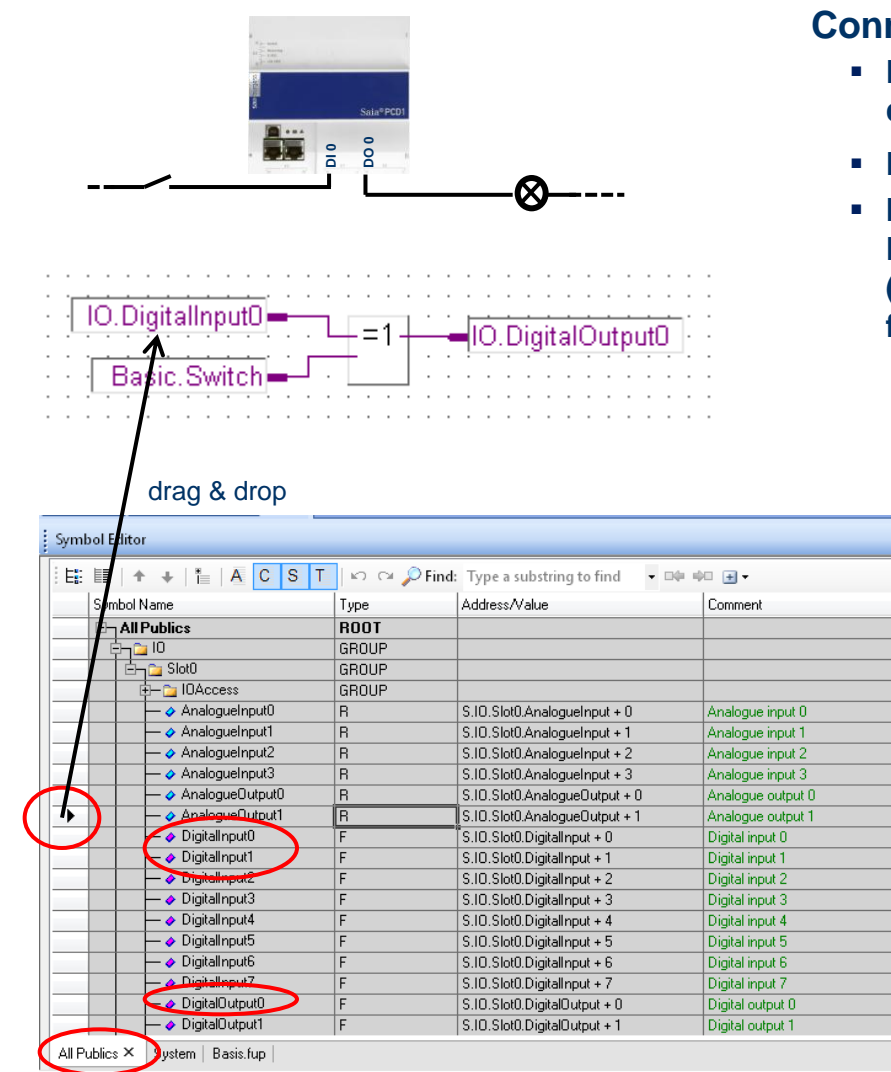

#### **Connectez les symboles aux FBoxes**

- Les symboles Media Mapping des entrées/sortie sont affichés dans la table des symboles dans l'angle « All Publics ».
- Les symboles ont été divisés en groupes pour plus de clarté.
- Drag & drop peut être utilisé pour connecter l'entrée DigitalInput0 et la sortie DigitalOutput0 à la boîte de fonctions. (Le symbole approprié est pris avec la souris sur la flèche en face de la colonne marquée).

🗐 Output 🗷 Adjuct Window 🗳 Error Liet 🖃 Find Reculte 🗐 Symbol Editor

#### Saia-burgess Control Systems and Components

### Leçon 3- PG5 Core

### Première liaison complète

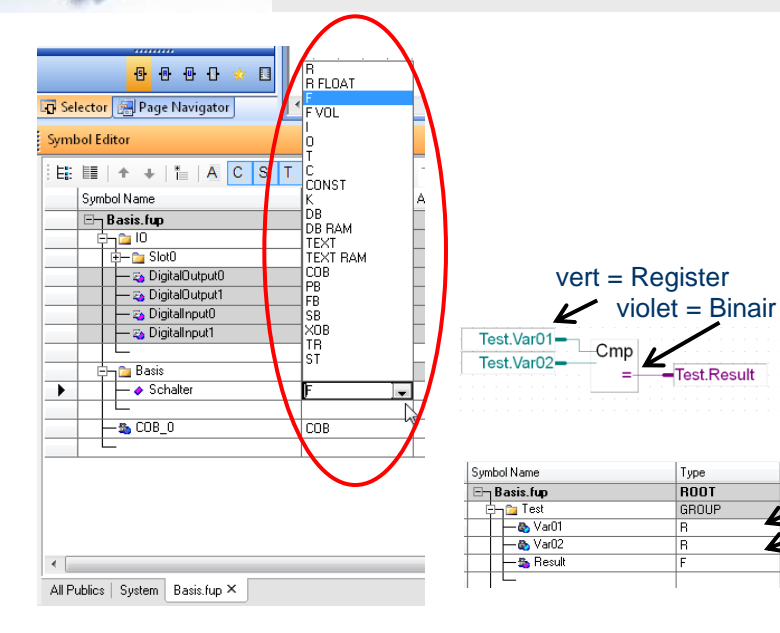

#### Le types des symboles

F

- Quand le symbole Basic.Switch est créé directement dans Fupla, son type a été adaptée automatiquement en fonctions de la Fbox à laquelle il est relié
- PG5 fournit plusieurs types de ressources:
  - I Entrée Booléenne
  - O Sortie Booléenne
    - Flag Booléenne
  - T Timer non signe 31-bit
  - **C** Counter non signe 31-bit
  - R Registre 32-bit data (binaire, décimal, hexadécimal, pointe flottante ou IEEE)
  - **DB** Data Block Bloque de Données Types de 32-bit data
- La couleur des connexions des FBoxes indique si les données sont de type booléenne ou de type décimal.

#### Le Scope des symboles

Les symboles peuvent être répartis en trois zones

| Local  | Symbole est visible seulement dans cette fichier de Fupla |
|--------|-----------------------------------------------------------|
| Public | Symbole est visible aussi dans les autres fichiers        |

**External** Symbole proviennent d'un autre fichier

(Les E/S sont configurés dans le Device Configurator et pour cela ces symboles sont des symboles « external » dans le fichier Fupla)

- Car le symbole Basic.Switch doit être accessible (dans le prochaine exercices) par la visualisation web, ce symbole doit être déclaré comme « Public »
- Sauvegardez et quittez le Saia® Fupla Editor

|   | Symbol Name        | Туре  | Address/Value | Comment          | Tags | Scope      |
|---|--------------------|-------|---------------|------------------|------|------------|
|   | 🖃 Basis.fup        | ROOT  |               |                  |      |            |
|   | ¢ <b>`</b> □       | GROUP |               |                  |      |            |
|   | 🕀 – 🔁 Slot0        | GROUP |               |                  |      |            |
|   | — 💫 DigitalOutput0 | F     |               | Digital output 0 | S_10 | External   |
|   | — 💫 DigitalOutput1 | F     |               | Digital output 1 | S_10 | External   |
|   | - za DigitalInput0 | F     |               | Digital input 0  | S_10 | External   |
|   | - 🛶 DigitalInput1  | F     |               | Digital input 1  | S_10 | External   |
|   |                    |       |               |                  |      |            |
|   | 🖨 📬 Basis          | GROUP |               |                  |      | $\sim$     |
| • | - I Schalter       | F     |               | Schalter, der üb | 1    | Public 🖵   |
|   |                    |       |               |                  |      | Local      |
|   | - \$ COB_0         | COB   |               |                  |      | Public     |
|   |                    |       |               |                  |      | External/g |

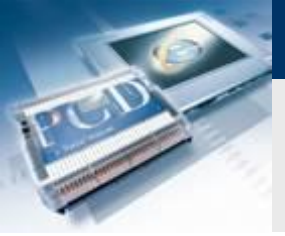

## Leçon 3- PG5 Core Build

| 🕤 Tutorial [Tutorial] - Saia Project Manager \$2.1 🖃 💷 🔀                                                                                                    |
|----------------------------------------------------------------------------------------------------|
| File Edit View Project Device Online Tools Help                                                                                                    |
| i 🗅 😅 🕼 🔛 🚟 👪 👌 🖼 🎹 🐂                                                                                                    |
| : 🖳 🍖   🚱 🗎 Rebuild All Files                                                                                                    |
| Project Tree # ×                                                                                                    |
| <ul> <li>Project 'Tutorial' : 1 Device</li> <li>Properties</li> <li>Common Files</li> <li>Library Manager</li> <li>Tutorial - PCD1.M0160E0 - 192.168.12.82, S-Bus Stn 0</li> <li>Properties</li> <li>Online Settings</li> <li>Online Settings</li> <li>Device Configurator</li> <li>Build Options</li> <li>Program Files</li> <li>Listing Files</li> <li>Documentation Files</li> </ul> |
|                                                                                                    |
| Messages + *                                                                                                    |
| Linking: _Tutorial.obj + Basic.obj + WEB_Server.obj + Applicationsobj + _'<br>Lib file: stuplib3.obl<br>To: Tutorial.pccf Tutorial.map<br>Code size: 2233 lines (8932 bytes)<br>Text/DB size: 322810 bytes<br>Extension memory size: 320 bytes<br>Public symbols: 353<br>Linkapo - supplete: 0 enrors, 0 warnings.                                                                      |
| Build successful. Total errors: 0 Total warnings: 0                                                                                                    |
| Benerating Block Information files<br>Block Information Files complete                                                                                                    |
|                                                                                                    |
| < •                                                                                                    |
| Error List # ×                                                                                                    |
| 😮 0 Errors 🔥 0 Warnings 👔 0 Messages 🛛 Clear                                                                                                    |
| ID Description File Locatio                                                                                                    |
| < )                                                                                                    |
| Ready NUM BUILD OK OFFLINE                                                                                                    |

Pour traduire des fichiers en code machine, il est nécessaire de faire une « build »:

saia-burgess

Control Systems and Components

- Modification de la fenêtre Projet
- Appuyez sur le buttons 
  Build all
- Vérifiez la fenêtre Messages → Build réussie

Toutes les données ont maintenant été traduit en code machine et peut être téléchargé sur le contrôleur.

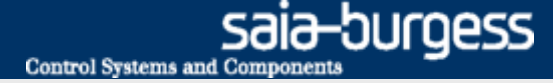

### Téléchargement du programme

| Tutorial [Tutorail] - Saia Project Manager V2.0.220                                   | 👝 💷 🔀 🛛 litätsmodus] - Microsoft PowerPoi  |
|---------------------------------------------------------------------------------------|--------------------------------------------|
| <u>File E</u> dit <u>V</u> iew <u>P</u> roject <u>D</u> evice <u>O</u> nline <u>T</u> | ools <u>H</u> elp n Bildschirmpräsentation |
| 🔁 🥰 🕼 🖆 🔛 📥 📥 🔤 🖽 🔓                                                                   | <b>A` A`   ℬ (三・</b> ) 三・ 津 香              |
| 🖳 🕼 🔮 🕘   🐺 🔆   🌠                                                                     |                                            |
| Project Tree                                                                          | T × Absatz                                 |
| Download Program [Tutorail]                                                           | ×                                          |
| Program File Name:                                                                    |                                            |
| C:\Users\Public\Saia-Burgess\PG5_20\Projects\Tutorial\                                | Tutorail\Tutorail.pcd                      |
| Destination Device:                                                                   |                                            |
| PCD3.M5560, on USB (S-Bus USB)                                                        |                                            |
|                                                                                       |                                            |
| Before Download After Download                                                        | Backup To Flash                            |
| Stay in Run OR Run the program                                                        | Backup to Onboard Flash                    |
| Halt the PCD Stay in Stop                                                             | Delete backup from Onboard Flash           |
|                                                                                       | Backup to Flash Card                       |
| Options                                                                               | Default [by Priority - see Help]           |
| Download First-time Initialization Data                                               | File Format ( shak)     Image Format       |
| Clear Media (R F T C)                                                                 |                                            |
| Don't Clear Outputs                                                                   | Delete old backups from All Flash Cards    |
|                                                                                       |                                            |
|                                                                                       |                                            |
|                                                                                       |                                            |
| Help Set Defaults Options                                                             | Download Cancel                            |
|                                                                                       |                                            |

#### Appuyez sur le bouton Download

#### Définir les propriétés du téléchargement

- Before Download Halt the PCD
- After Download Run the program
- Download first time Initialization Data
- Clear Media (RFTC)
- Do not select Backup to Onboard Flash

#### Appuyez sur le bouton Download

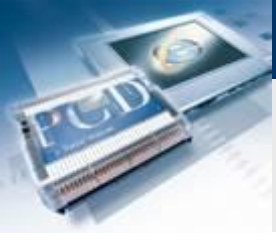

### Leçon 3- PG5 Core Test des entrées et des LED

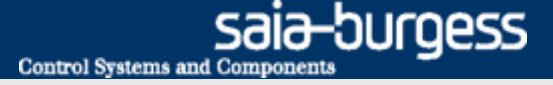

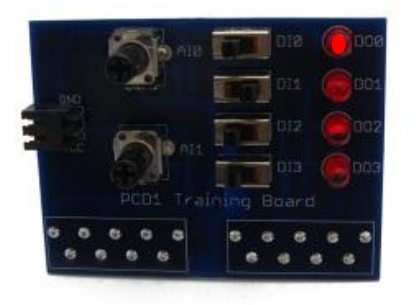

L'entrée DI0 du print de simulation peux maintenant être utilise pour enclencher et déclencher la sorite DO0

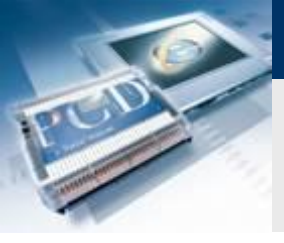

# Leçon 3- PG5 Core Allez en ligne

# En mode online, les valeurs des symboles peut être observée directement dans Fupla

- Ouvrez Basic.fup
- Pressez le buttons Online
- Avec l'outil zoom, sélectionne les trois ligne de connexion
- Si les entrées sont mis sur 1 ou 0, alors les variables dans Fupla changent d'état
- C'est possible de force une flag (ou registre) dans Fupla (double click sure le champs de la variables, Edit field Flag control)

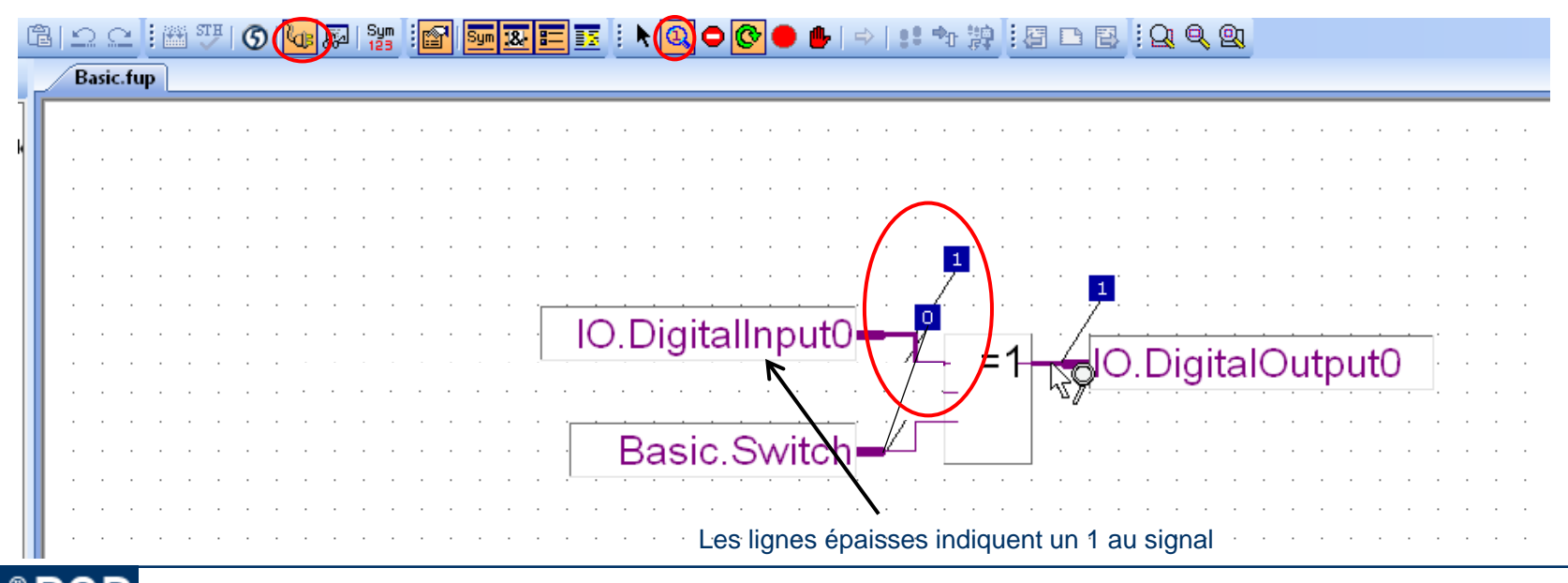

Saia<sup>®</sup> PCD 22 | Faszination Saia Tutorial | Saia-Burgess Controls | www.saia-pcd.com

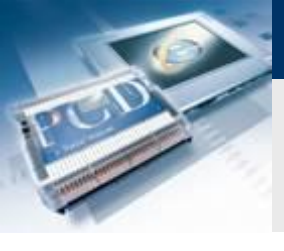

# Leçon 3- PG5 Core Allez en ligne

#### Les valeurs des symboles peuvent être modifiées en Fupla

(ne fonctionne pas avec symboles I / O, car ceux-ci sont connectés via le matériel)

- Double click sur le symbole Basic.Switch
- Les buttons «New Value» peuvent être utilise pour force la variable Basic.Switch sur 0 ou 1

|                                   | · · · · · · |   |
|-----------------------------------|-------------|---|
| IO.DigitalInput0 - 1 =1 IO.Digita | lOutput     | 0 |
| Basic.Switch                      |             | : |
| Edit Data [Device1]               |             | • |
| Type: Address: Units:             | · · · · ·   | : |
| Current Value:                    |             |   |
| 1                                 |             | • |
| New Value:                        |             | • |
|                                   |             |   |
| Help Write Close                  |             | : |
|                                   |             |   |

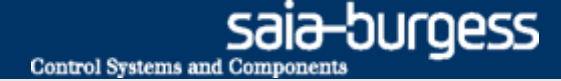

### Sauvegarde et restauration des données du projet

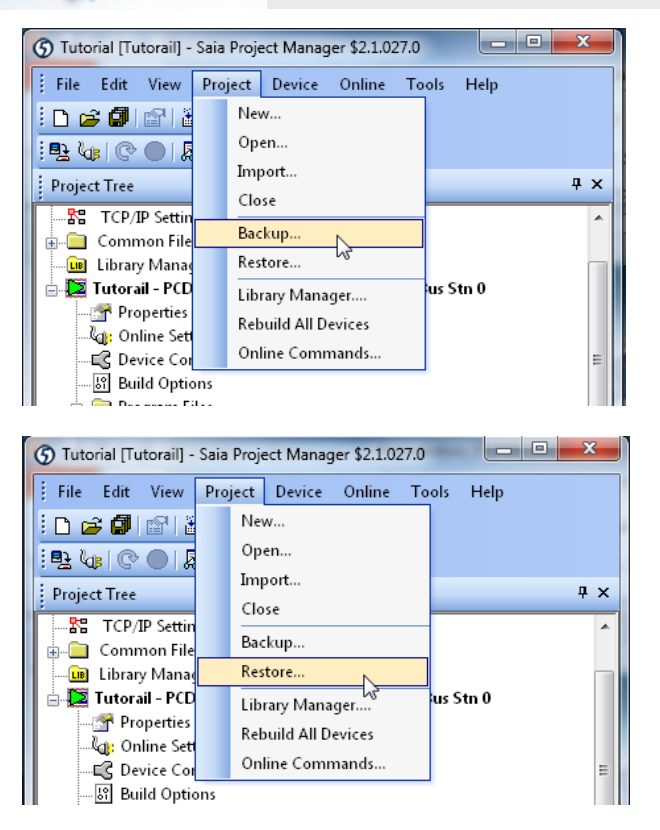

Le projet peut être sauvegardé par l'intermédiaire du Backup

- Project → Backup
- Cette méthode peut être utilisée pour copier un projet sur d'autres ordinateurs

Restore peut être utilisé pour recharger le projet.